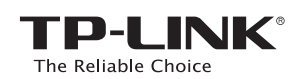

## Руководство по быстрой настройке

Беспроводной маршрутизатор серии N, скорость до 150 Мбит/с TL-WR720N

## 1. Подключение устройства

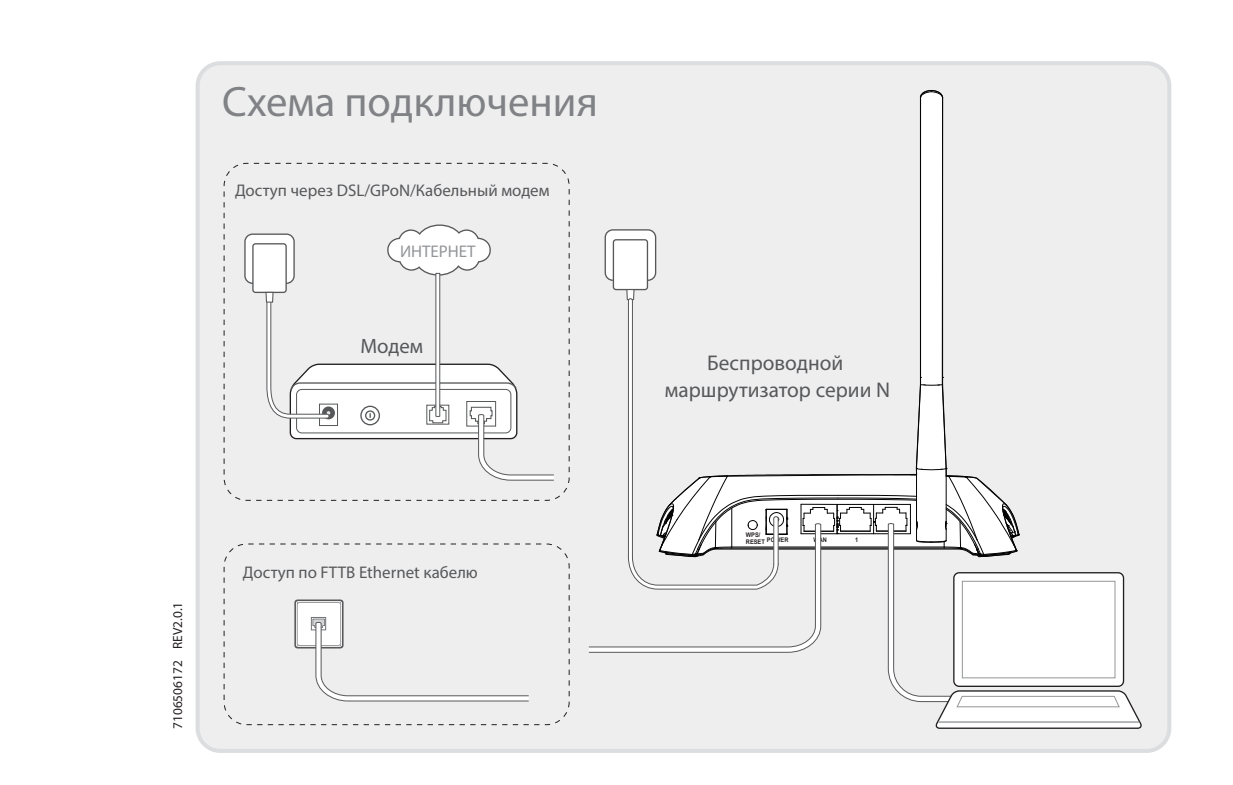

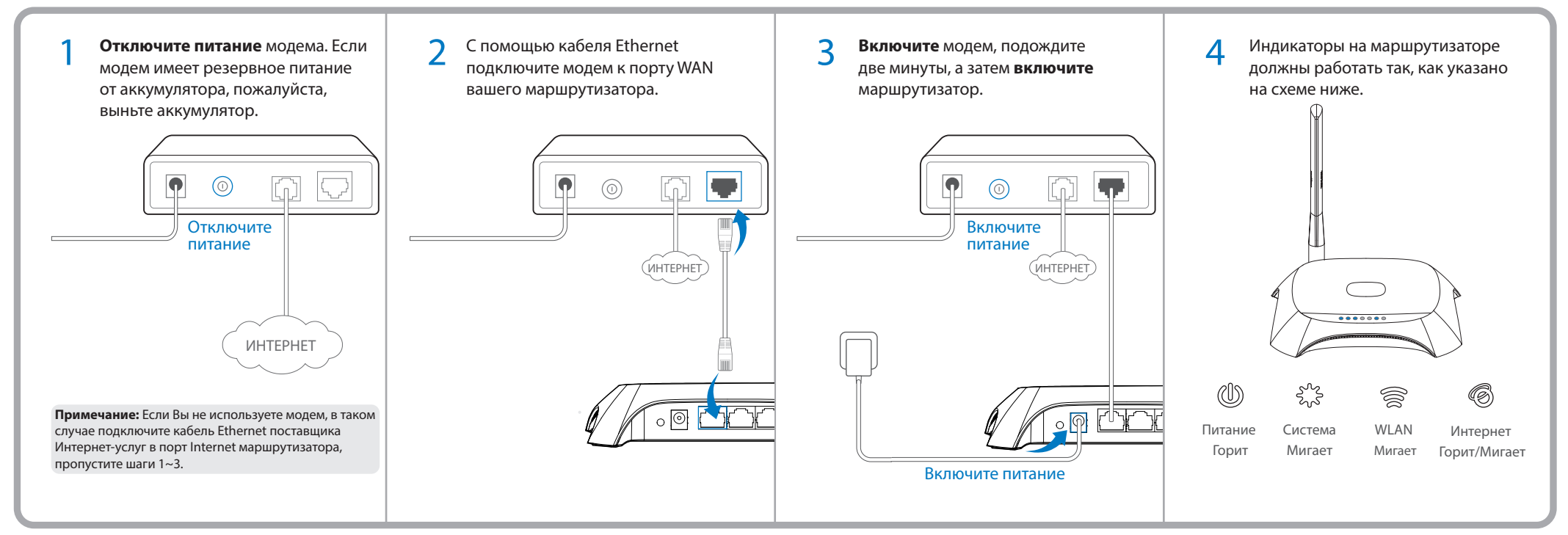

## 2. Настройка маршрутизатора

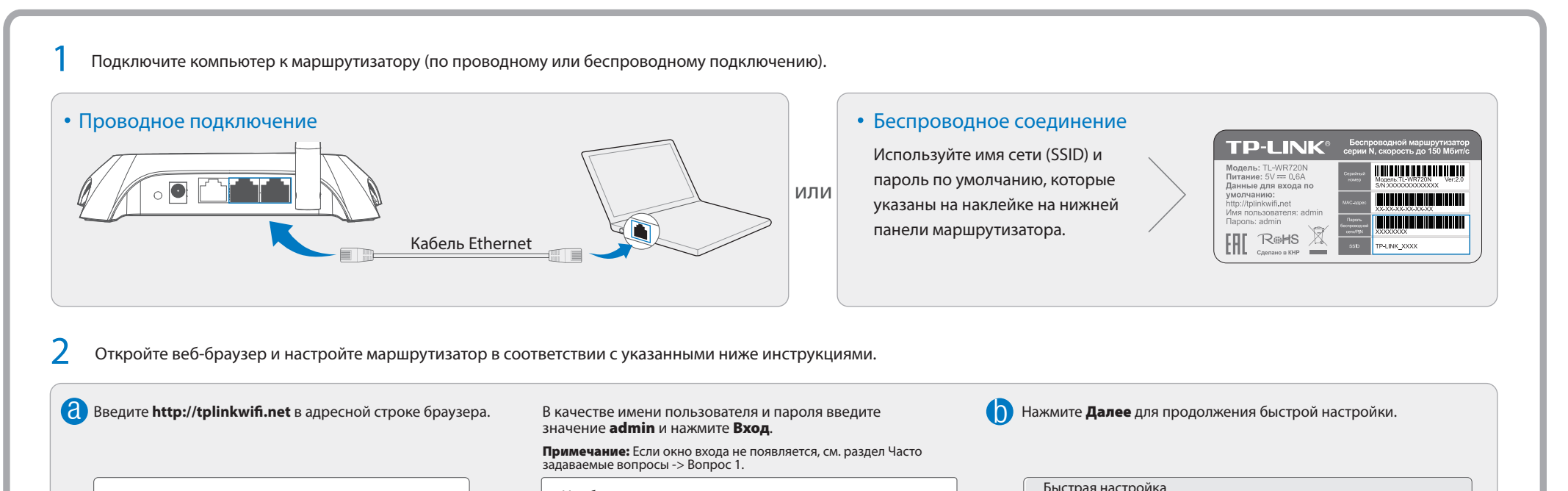

|                                                                             | неооходима авторизация                                                                                                    |                                                                                                    |                                                                                                    |                                                                                                    |                                                                                                    |
|-----------------------------------------------------------------------------|----------------------------------------------------------------------------------------------------|----------------------------------------------------------------------------------------------------|----------------------------------------------------------------------------------------------------|----------------------------------------------------------------------------------------------------|----------------------------------------------------------------------------------------------------|
|                                                                             | Имя пользователя : admin<br>пароль : admin                                                                                                    |                                                                                                    | Для продолжения, пожалуйста,<br>Для выхода, пожалуйста, нажми                                                                                                    | нажм<br>те кн                                                                                                    | ите кнопку "Далее".<br>опку "Выход".                                                                                                    |
|                                                                             | Вход Отмена                                                                                                    |                                                                                                    | Выход                                                                                                    | Цалее                                                                                                    |                                                                                                    |
| иске,<br>те                                                                 | Проверьте или измените при необходимости настройки<br>беспроводной сети, затем нажмите <b>Далее</b> .<br><b>Примечание:</b> Вы можете создать ваш собственный пароль и<br>поменять имя беспроводной сети. Если вы изменили значения по<br>умолчанию, не забывайте записать новые данные. | e                                                                                                    | Нажмите <b>Перезагрузить</b> для завер                                                                                                    | шени                                                                                                    | я настройки.                                                                                                    |
| ۲!                                                                          | Быстрая настройка- Беспроводной режим                                                                                                    |                                                                                                    | Быстрая настройка-Завершение                                                                                                    | )                                                                                                    |                                                                                                    |
|                                                                             | SSID: ТР-LINK_XXXX<br>Защита беспроводного режима:<br>О Отключить эащиту                                                                                                    |                                                                                                    | Устройство подключено к Интернет!                                                                                                    | >                                                                                                    | 🙄 Готово!                                                                                                    |
|                                                                             |                                                                                                    |                                                                                                    |                                                                                                    | /                                                                                                    | Теперь ваши проводные<br>и беспроводные                                                                                                    |
| -<br>-<br>-<br>-<br>-<br>-<br>-<br>-<br>-<br>-<br>-<br>-<br>-<br>-<br>-<br> | услуг ()<br>ииске,<br>те<br>ет                                                                                                    | Имя пользователя: admin<br>пароль: admin<br>Вход Отмена<br>Вход Отмена<br>Имя пользователя: admin<br>Вход Отмена<br>Вход Отмена<br>Отмена<br>Иске,<br>те Примечание: Вы можете создать ваш собственный пароль и<br>поменять имя беспроводной сети. Если вы изменили значения по<br>умолчанию, не забывайте записать новые данные.<br>ет Быстрая настройка- Беспроводной режим<br>SSID: <u>ТР-LINK_XXXX</u><br>Защита беспроводного режима:<br>О Отключить защиту<br>• WPA-PSK/WPA2-PSK | имя пользователя: admin<br>пароль: admin<br>Вход Отмена<br>Вход Отмена<br>Отмена<br>иске, Проверьте или измените при необходимости настройки<br>беспроводной сети, затем нажмите <b>Далее</b> .<br>Примечание: Вы можете создать ваш собственный пароль и<br>поменять имя беспроводной сети. Если вы изменили значения по<br>умолчанию, не забывайте записать новые данные.<br>ет Быстрая настройка- Беспроводной режим<br>SSID: TP-LINK_XXX<br>Защита беспроводного режима:<br>OTключить защиту<br>@ WPA-PSK/WPA2-PSK | <ul> <li>Имя пользователя: admin</li> <li>для продолжения, пожалуйста, для продолжения, пожалуйста, нажми</li> <li>Вход</li> <li>Отмена</li> <li>Для выхода, пожалуйста, нажми</li> <li>Выход</li> <li>Выход</li> <li>Проверьте или измените при необходимости настройки беспроводной сети, затем нажмите Далее.</li> <li>Промечание: Вы можете создать ваш собходимости настройки беспроводной сети, затем нажмите Далее.</li> <li>Помечание: Вы можете создать ваш собходимости настройки</li> <li>Нажмите Перезагрузить для завер</li> <li>Нажмите Перезагрузить для завер</li> <li>Выход</li> <li>Нажмите Перезагрузить для завер</li> <li>Стилючить зациту</li> <li>Отключить защиту</li> <li>Отключить защиту</li> <li>Отключить защиту</li> </ul> | <ul> <li>Имя пользователя: admin</li> <li>пароль: admin</li> <li>пароль: admin</li> <li>Вход</li> <li>Отмена</li> <li>Для продолжения, пожалуйста, нажмите кни</li> <li>Выход</li> <li>Для выхода, пожалуйста, нажмите кни</li> <li>Выход</li> <li>Далее</li> <li>Ф</li> <li>Нажмите Перезагрузить для завершения по умолчанию, не забывайте записать новые данные.</li> <li>Выход</li> <li>Быстрая настройка- Беспроводной режим</li> <li>Быстрая настройка- Беспроводной режим</li> <li>Защита беспроводного режима:</li> <li>Ф</li> <li>Ф</li> <li>Чтройство подключено к Интернет!</li> </ul> |

## Часто задаваемые вопросы

### Вопрос 1. Что делать, если не появляется окно входа в маршрутизатор?

Ответ 1. Если на компьютере используется статический или фиксированный IP-адрес, укажите в настройках компьютера Получить IP-адрес автоматически.

Ответ 2. Проверьте, правильно ли вы ввели http://tplinkwifi.net в адресной строке браузера. Как вариант можно ввести http://192.168.0.1 и нажать Enter.

Ответ 3. Повторите попытку, используя другой веб-браузер.

Ответ 4. Перезагрузите маршрутизатор и попробуйте снова войти в него.

Ответ 5. Отключите используемый вами сетевой адаптер и включите его снова.

### Вопрос 2. Что делать, если у меня нет доступа к Интернет?

Ответ 1. Убедитесь, что Интернет-соединение активно, подключив компьютер напрямую к сети поставщика Интернет-услуг через кабель Ethernet. Если у вас всё равно нет доступа к Интернет, свяжитесь с вашим поставщиком Интернет-услуг.

Ответ 2. Откройте веб-браузер, в адресной строке введите **http://tplinkwifi.net** и попробуйте заново настроить маршрутизатор.

Ответ 3. Перезагрузите маршрутизатор и проверьте доступ к Интернет ещё раз.

# Примечание: Если вы используете кабельный модем, сначала перезагрузите модем. Если проблема не решена, выберите в меню **Сеть > Клонирование МАС-адреса** и нажмите кнопку **Клонировать МАС-адрес**, затем **Сохранить**.

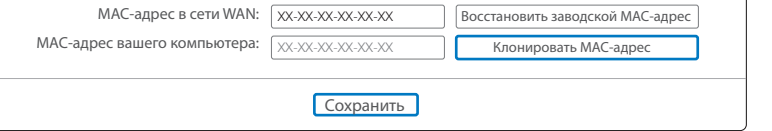

### Вопрос 3. Как восстановить заводские настройки маршрутизатора?

Ответ 1. Не отключая питания маршрутизатора, нажмите кнопку **WPS/RESET** на задней панели примерно на 8 секунд.

Ответ 2. Войдите в веб-утилиту настройки

маршрутизатора, выберите в меню слева

Системные инструменты > Заводские настройки, нажмите Восстановить, затем дождитесь окончания процесса перезагрузки.

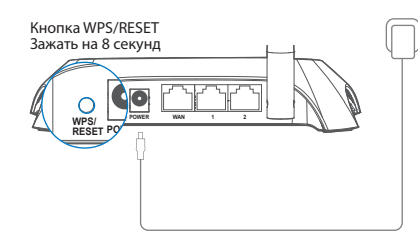

### Вопрос 4. Что делать, если я забыл пароль от веб-утилиты настройки?

Ответ. Восстановите заводские настройки маршрутизатора, затем для входа в устройство используйте Имя пользователя/Пароль по умолчанию: **admin** в обоих случаях.

#### Вопрос 5. Что делать, если я забыл пароль беспроводной сети?

Ответ 1. Пароль по умолчанию указан на наклейке на нижней панели устройства. Ответ 2. Если вы изменили пароль, войдите в утилиту настройки маршрутизатора и выберите в меню слева **Беспроводной режим > Защита беспроводного режима**, чтобы увидеть текущий пароль или сбросить его.

**Примечание:** Если в данном руководстве вы не нашли ответа на ваш вопрос, зайдите на наш сайт http://www.tp-linkru.com/support/faq/, и выберите в меню слева "Связаться со службой технической поддержки".

### Индикаторы

| Индикатор  | Значение                          | Состояние         | Описание                                                                                                    |
|------------|-----------------------------------|-------------------|----------------------------------------------------------------------------------------------------|
| Ŵ          | (Питание)                         | Не горит<br>Горит | Питание отключено.<br>Питание включено.                                                                                                    |
|            | (Система)                         | Не горит          | Системная ошибка маршрутизатора.                                                                                                    |
| 505<br>505 |                                   | Горит<br>Мигает   | <ol> <li>Маршрутизатор загружается.</li> <li>Системная ошибка в работе маршрутизатора.</li> <li>Маршрутизатор работает нормально.</li> </ol>                                                                                                    |
|            | (WLAN) Не горит Бел<br>Мигает Бел |                   | Беспроводное вещание отключено.<br>Беспроводное вещание работает нормально.                                                                                                    |
| <u>ل</u>   | (LAN)                             | Не горит          | К соответствующему порту не подключено устройство.                                                                                                    |
| Ś          | (WAN)                             | Горит<br>Мигает   | К соответствующему порту подключено устройство, но оно не активно.<br>К соответствующему порту подключено устройство, происходит приём/передача данных.                                                                                                    |
|            |                                   | Медленно мигает   | Беспроводное устройство пытается подключиться к сети с помощью WPS. Этот процесс займёт примерно 2-3 минуты.                                                                                                    |
|            | (WPS)                             | Горит/Не горит    | <ul> <li>Когда происходит загрузка параметров системы, этот индикатор загорается на короткое время, а затем гаснет.</li> <li>Если беспроводное устройство было успешно подключено к сети через WPS, индикатор будет гореть примерно 5 минут и затем</li> </ul> |
|            |                                   | Быстро мигает     | погаснет.<br>Время ожидания WPS-соединения истекло, беспроводное устройство не было подключено к сети.                                                                                                    |

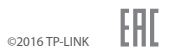